# Enterprise's User Manual

# **CM-SRIM Portal**

Version - 1.0

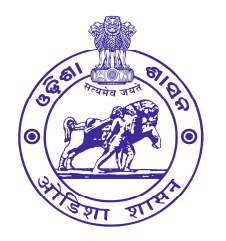

Directorate of Industries Micro, Small & Medium Enterprises Department Govt. of Odisha

## **Step - 01 (Visit to CM-SRIM Portal)**

Please type the URL (<u>https://cm-srim.odisha.gov.in</u>) on the address bar of the web browser to visit the CM SRIM portal.

You will find the portal home page (below image)

| CM-SRIM Portal<br>MSME Department, Government of Odisha              |                                                   | Shri. Naveen Patnaik |
|----------------------------------------------------------------------|---------------------------------------------------|----------------------|
|                                                                      | KENA                                              |                      |
|                                                                      | CM-SRIM LOGIN<br>(Choose Your User Type to Login) |                      |
|                                                                      | Enterprise Bank Official                          |                      |
| HI THE THE THE THE THE THE THE THE THE THE                           | User Name                                         |                      |
| Micro, Small & Medium Enterprises Department<br>Government of Odisha | Password<br>Password                              |                      |
| Click Here To Register                                               | Forgot Password?                                  |                      |
|                                                                      | The Car                                           | D-8-6                |

This is the official portal for the CM-SRIM Scheme.

You will find the links mentioned below

- 1. Operational Guideline Document. (PDF)
- 2. User Manual Document. (PDF)

There are also facilities for enterprise registration & login.

### **Step – 02 (Enterprise Registration)**

Enterprises have to register themselves for the first time to log in and use the CM-SRIM portal. Steps for registration:

1. For registration click on the "Click Here to Register" button provided on the home screen.

| Micro, Small | & Medium Enterprises Department<br>Government of Odisha |
|--------------|---------------------------------------------------------|
|              | Click Here To Register                                  |

2. It will navigate the user to the Enterprise User Registration Form.

|                              | (Please fill the fo                                      | orm and submit for registration) |                               |
|------------------------------|----------------------------------------------------------|----------------------------------|-------------------------------|
| Enternrise Details:          |                                                          |                                  |                               |
| lame of the Enterprise *     | Name of the Enterprise                                   | Category of the Enterprise :     | Select Category of Enterprise |
|                              | Name of the Enterprise                                   |                                  | Select Category of Enterprise |
| ype of Organization *:       | Proprietorship                                           | Udyam Registration No *:         | Udyam Registration No         |
| Inload a Conv of LIDYAM *·   |                                                          |                                  | UDYAM-XX-00-0000000           |
|                              | ♣ Choose a file                                          |                                  |                               |
|                              | Accepted formats: jpg, png, jpeg,pdf. Max file<br>500KB  | e size                           |                               |
|                              |                                                          |                                  |                               |
| Applicant Details:           |                                                          |                                  |                               |
| lame of the Applicant *:     | Designation *:                                           | Mobile No. *:                    | Email ID *:                   |
| Name of the Applicant        | Proprietor                                               | ✓ Mobile No                      | Email ID                      |
| ADHAAR No. *:                | Upload a Copy of AADHAAR *:                              |                                  |                               |
| Type AADHAAR No.             | ♣ Choose a file                                          |                                  |                               |
|                              | Accepted formats: jpg, png, jpeg,pdf.<br>file size 500KB | Max                              |                               |
| Address of Registered Office | o.                                                       |                                  |                               |
| Address Line 1 *:            | Address Line 2 *:                                        | Village / Ward *:                | Post *:                       |
| Enter Address                | Enter Address                                            | Village / Ward                   | Post                          |
| Police Station *:            | State*:                                                  | District*:                       | Block/ULB *:                  |
| Police Station               | State                                                    | ✓ District                       | ✓ Block/ULB ✓                 |
| PIN *:                       |                                                          |                                  |                               |
| PIN                          |                                                          |                                  |                               |
|                              |                                                          |                                  |                               |

3. After Filling out the registration form and uploading the required documents user has to **submit** the form. Upon submission, it will take you to the next page of the registration form.

|                                    | Enterprise Use<br>Please Fill the for | r Registration Form<br>n and submit for registration                                                                                                    |
|------------------------------------|---------------------------------------|----------------------------------------------------------------------------------------------------|
| Enter OTP & Create Password:       |                                       |                                                                                                    |
| Enter OTP sent to your Mobile No.: | Enter Mobile OTP                      | "Note<br>You will be sent a registration confirmation SMS with your User ID and<br>password to the registered mobile number and email ID after submission. |
| Enter OTP sent to your E-mail Id:  | Enter E-mail OTP                      | Captcha Enter Captcha                                                                                                    |
| Type Password:                     | Rese<br>Type Password                 | nd Unig Enter Captcha                                                                                                    |
| Re-Type Password:                  | Re-Type Password                      |                                                                                                    |

- 4. On the next page, the user has to provide the received OTPs to validate the mobile no and email ID for creating a password and **submit** the user registration form.
- 5. A **confirmation message** will be sent to the registered mobile no and email ID of the registered user as an intimation of successful registration.
- 6. Users can find their user ID and password in the registration mail.
- 7. Users can use the credentials to **log in** to the portal.

### **Step – 03 (Login & Portal information)**

Registered enterprise users can log in to the portal using the credentials received after registration. Steps for login:

- 1. Visit the Portal https://cm-srim.odisha.gov.in.
- 2. Select the Enterprise user type. (Enterprise is the default)

| CM-SRIM LOGIN<br>(Choose Your User Type to Login) |          |          |  |  |  |  |  |  |
|---------------------------------------------------|----------|----------|--|--|--|--|--|--|
| Enterprise                                        | Bank     | Official |  |  |  |  |  |  |
| Enterprise                                        |          |          |  |  |  |  |  |  |
| User Name                                         |          |          |  |  |  |  |  |  |
| User Name                                         |          |          |  |  |  |  |  |  |
| Password                                          |          |          |  |  |  |  |  |  |
| Password                                          | Password |          |  |  |  |  |  |  |
| Forgot Password?                                  |          |          |  |  |  |  |  |  |
| Login                                             |          |          |  |  |  |  |  |  |

User Manual for Enterprise Users – CM SRIM Portal

- 3. Type the user ID, and password and click on the "Login" button to log on to the portal.
- 4. After successful login, the user will be redirected to the Portal Home Page.

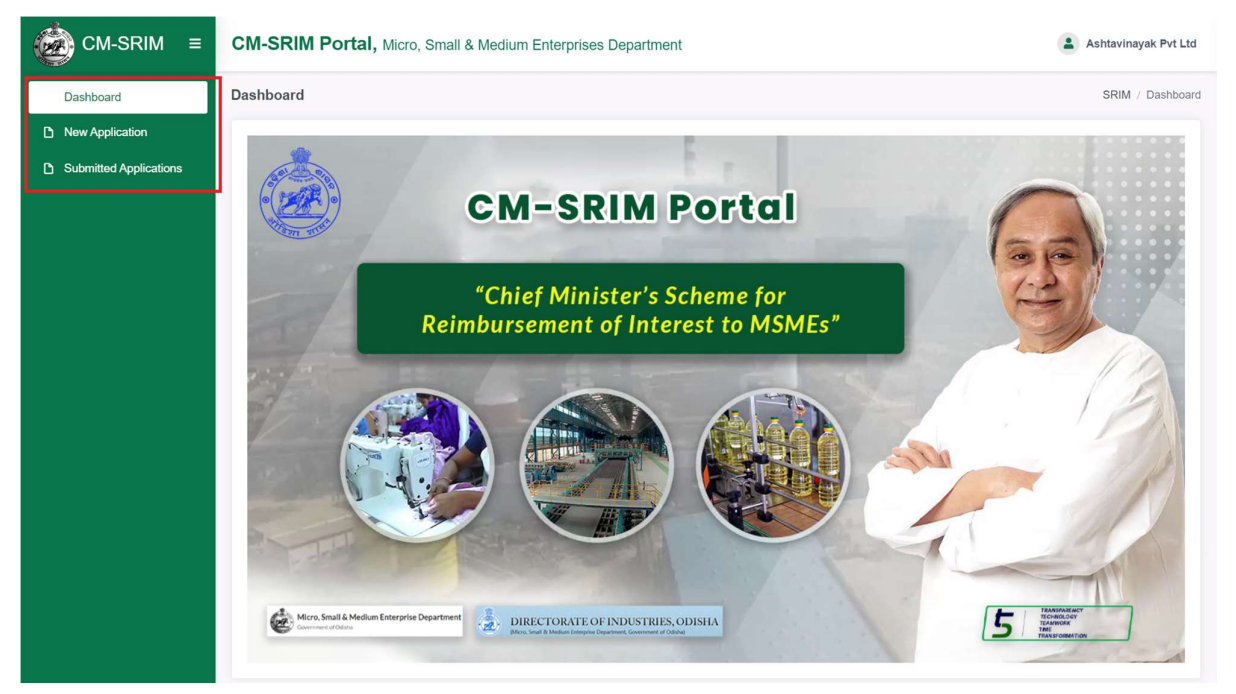

- 5. On the left, the user will find all the menus. (Dashboard, New Application, Submitted Applications)
- 6. **New Application** On this page, the user will find the application form. The user will also find the guidelines for the application & the operation guideline document. (We recommend the user to read them before proceeding to the application)

|                                     | i i ipplication (i                       |                                             | oportation                        |                          |               |                 |          |
|-------------------------------------|------------------------------------------|---------------------------------------------|-----------------------------------|--------------------------|---------------|-----------------|----------|
| The below menti<br>to be uploaded s | oned documents s<br>hall be self atteste | hould be kept rea<br>d by the applicant     | dy for uploadir<br>t.             | ng before procee         | ding with the | application. Do | ocuments |
| 1. Udyam Reg                        | istration Certificate                    | 9                                           |                                   |                          |               |                 |          |
| 2. Working Ca                       | pital Loan / Export                      | Packing Credit S                            | anction Order                     |                          |               |                 |          |
| 3. Chartered/0                      | Cost Accountant's                        | Certificate on Ann                          | ual Turn-over.                    | 尾 Download Fo            | rmat          |                 |          |
| 4. Power of At<br>Director / A      | torney / Board Res<br>uthorised Signator | solution / Society I<br>y.(Not required for | Resolution as a<br>Proprietory Fi | applicable, while<br>rm) | signing as Pa | artner / Managi | ng       |

7. **Submitted Applications** – Here, the user can find the submitted applications which are applied earlier by the user. The user can also view the status of the application on this page.

| Dashboard              | Application L  | ist                           |                  |                      |                        |      | Applicatio | n / Appli | cation I |
|------------------------|----------------|-------------------------------|------------------|----------------------|------------------------|------|------------|-----------|----------|
| New Application        | Show 10 V      | entries                       |                  |                      |                        | Sear | ch:        |           |          |
| Submitted Applications | SI.No. ↑       | Applicantion No               | Application Date | Amount Claimed (INR) | Sanctioned Amount(INR) |      | Status 1   | Action    | 11       |
|                        | 1              | CMSRIM0000007 (CP1 : 2023-24) | 13-12-2023       | ₹ 800.00             | -                      |      | Applied    |           |          |
|                        | Showing 1 to 1 | of 1 entries                  | 10-12-2023       | 000.00               | -                      |      | Previous   | 5 1       | 1        |

User Manual for Enterprise Users - CM SRIM Portal

- 8. Resubmit the Application– If any of the submitted applications are returned by the officials for additional information or support documents, the user will find the application here on the Submitted Applications page. Users have to resubmit the returned application on this page by providing the necessary information or documents.
- 9. The user will find the profile and change password options by clicking on the user icon placed in the top right corner of the portal.

| CM-SRIM        | 4                        | Ashtavinayak Pvt Ltd |                  |                      |                        |        |         |                                 |
|----------------|--------------------------|----------------------|------------------|----------------------|------------------------|--------|---------|---------------------------------|
| Application Li | ist                      |                      |                  |                      |                        |        | Appl    | View Profile<br>Change Password |
| Show 10 V      | entries                  |                      |                  |                      |                        | Search |         | Sign out                        |
| SI.No. ↑↓      | Applicantion No          | †↓                   | Application Date | Amount Claimed (INR) | Sanctioned Amount(INR) | ţ1     | Status  | Action 1                        |
| 1              | CMSRIM0000007 (CP1 : 202 | 23-24)               | 13-12-2023       | ₹ 800.00             |                        |        | Applied |                                 |

- View Profile To view the user profile.
- Change Password To reset the current password.
- Sign out To log out from the portal.

#### **Step – 04 (New Application)**

- 1. At first, the registered enterprise user has to **log in** to the portal using the credentials.
- 2. After the login, the user will click on the **new application** link to access the application form.

| Ċ | CM-SRIM ≡              |
|---|------------------------|
|   | Dashboard              |
| ٥ | New Application        |
| ٥ | Submitted Applications |
|   |                        |

×

3. Users will find a pop-up message showing the guidelines for the application and required documents.

Guidelines for Application (Please refer the Operational Guidelines of the scheme b)

The below mentioned documents should be kept ready for uploading before proceeding with the application. Documents to be uploaded shall be self attested by the applicant.

- 1. Udyam Registration Certificate
- 2. Working Capital Loan / Export Packing Credit Sanction Order
- 3. Chartered/Cost Accountant's Certificate on Annual Turn-over. 📙 Download Format
- 4. Power of Attorney / Board Resolution / Society Resolution as applicable, while signing as Partner / Managing Director / Authorised Signatory.(Not required for Proprietory Firm)

Proceed to Application

- 4. Users have to keep the documents ready before proceeding to the application. Click on the "Proceed to Application" button to go to the application form.
- 5. The **CM-SRIM application form** will appear on the screen.

| Application                |                                           |                   |                                |                    | A                     | oplication / Apply Apply |
|----------------------------|-------------------------------------------|-------------------|--------------------------------|--------------------|-----------------------|----------------------------------------------------------------------------------------------------|
|                            |                                           |                   | (Annexure-A)                   |                    |                       |                                                                                                    |
|                            |                                           | CM_SRI            | M Application Ec               | rm                 |                       |                                                                                                    |
|                            | Note* Application received                | after the due     | date / incomplete in any res   | pect shall be lial | ble for rejection     |                                                                                                    |
|                            |                                           |                   |                                |                    |                       |                                                                                                    |
| Enterprise Details:        |                                           |                   |                                |                    |                       |                                                                                                    |
| Name of the Enterprise:    | Ashtavinayak Pvt Ltd                      |                   | Category of the Er             | terprise:          | Medium Enterprises    |                                                                                                    |
| Type of Organization:      | Defaulte Line/hard                        |                   | Udyam Registratio              | n No:              |                       |                                                                                                    |
|                            | Private Limited                           |                   |                                |                    | UDYAM-AV-89-1234567   |                                                                                                    |
|                            |                                           |                   |                                |                    |                       |                                                                                                    |
| Applicant Details:         |                                           |                   |                                |                    |                       |                                                                                                    |
| Name of the Applicant:     | Designation:                              |                   | Mobile No.:                    |                    | Email Id:             | - 11                                                                                                    |
| Sidadrata MOTA             | Proprietor                                |                   | /8468337/1                     |                    | sibabrata1988@gm      | an.com                                                                                                    |
| AADHAAR No.:               | Aadhaar Card:                             |                   |                                |                    |                       |                                                                                                    |
| 1234-1234-1234             | View Additaal                             |                   |                                |                    |                       |                                                                                                    |
|                            |                                           |                   |                                |                    |                       |                                                                                                    |
| Address of Registered      | Office:                                   |                   |                                |                    |                       |                                                                                                    |
| Address Line 1:            | Address Line 2:                           |                   | Village / Ward :               |                    | Post:                 |                                                                                                    |
| M/33                       | Samanta Vihar                             |                   | Chandrasekharp                 | bur                | Chandrasekharpur      |                                                                                                    |
| Police Station:            | State:                                    |                   | District:                      |                    | Block/ULB:            |                                                                                                    |
| Chandrasekharpur           | Odisha                                    |                   | Cuttack                        |                    | Cuttacksadar          |                                                                                                    |
| PIN:                       |                                           |                   |                                |                    |                       |                                                                                                    |
| 753001                     |                                           |                   |                                |                    |                       |                                                                                                    |
|                            |                                           |                   |                                |                    |                       |                                                                                                    |
| Address of Manufacturi     | ng Unit:                                  |                   |                                |                    |                       |                                                                                                    |
| Address Line 1:            | Address Line 2:                           |                   | Village / Ward :               |                    | Post:                 |                                                                                                    |
| Enter Address              | Enter Address                             |                   | Village / Ward                 |                    | Post                  |                                                                                                    |
| Police Station:            | District (DIC):                           |                   | Block/ULB:                     | Block/ULB:         |                       |                                                                                                    |
| Police Station             | District                                  |                   | Block/ULB                      |                    | PIN                   |                                                                                                    |
|                            |                                           |                   |                                |                    |                       |                                                                                                    |
| te of commencement of Manu | ufacturing activity. (If exact date is no | ot available, ple | ease indicate the probable mon | th & vear):        |                       |                                                                                                    |
| Data O Marsth & Yea        | Data                                      |                   |                                |                    |                       |                                                                                                    |
| Date U Month & Yea         | Date                                      |                   |                                |                    |                       |                                                                                                    |
| Items of Manufacture       |                                           |                   |                                |                    |                       |                                                                                                    |
| Rems of Manulacture: -     |                                           |                   |                                |                    |                       |                                                                                                    |
|                            |                                           | Annua             | I Installed Capacity           | Actual             | Production in 2022-23 |                                                                                                    |
|                            |                                           | atv :             | Unit:                          | Qty.:              | Unit:                 | Add/Delete:                                                                                                    |
| SI. No.: Item:             |                                           | ci y              |                                |                    |                       |                                                                                                    |

|                                                                                 | Activities(in Rs.):                                              | Non-Manufacturing Activities(in Rs.):                                                                                                    | from all Activities(in Rs.):                                                                                    | Activities to Total Turnover:                                                                     |
|---------------------------------------------------------------------------------|------------------------------------------------------------------|----------------------------------------------------------------------------------------------------|----------------------------------------------------------------------------------------------------|---------------------------------------------------------------------------------------------------|
|                                                                                 |                                                                  | ₹                                                                                                    | ₹                                                                                                    |                                                                                                   |
| Details of                                                                      | of Working Capital Loan / B                                      | Export Packing Credit Sanctioned:                                                                                                    |                                                                                                    |                                                                                                   |
| Name of th                                                                      | e Bank:                                                          | Branch:                                                                                                    | IFSC Code:                                                                                                    | Official Email ID of Bank:                                                                        |
|                                                                                 |                                                                  |                                                                                                    |                                                                                                    |                                                                                                   |
| Bank Addr                                                                       | 956.                                                             | Working Capital Loan/ EPC Ac. No.                                                                                                    | Working Capital Loan/ EPC Lin                                                                                   | nit (in Rs.).                                                                                     |
| Dank Addin                                                                      |                                                                  | Working Capital Loans Er C AC. No                                                                                                    |                                                                                                    | in (in ros.).                                                                                     |
|                                                                                 |                                                                  | 4                                                                                                    |                                                                                                    |                                                                                                   |
|                                                                                 |                                                                  |                                                                                                    |                                                                                                    |                                                                                                   |
| Interest                                                                        | paid to Bank on Working (                                        | Capital / EPC for the claim period (2023                                                                                                  | 3-24):                                                                                                    |                                                                                                   |
| Select Clai                                                                     | m Period for the FY 2023-24                                      |                                                                                                    |                                                                                                    |                                                                                                   |
| (a) 01                                                                          | .04.2023 to 30.09.2023                                           | (b) 01.10.2023 to 31.03.2024                                                                                                    | (a) 01.04.2023 to 30.09.2023:                                                                                   |                                                                                                   |
|                                                                                 |                                                                  |                                                                                                    | ₹                                                                                                    |                                                                                                   |
|                                                                                 |                                                                  |                                                                                                    |                                                                                                    |                                                                                                   |
|                                                                                 |                                                                  |                                                                                                    |                                                                                                    |                                                                                                   |
| Docume<br>Note* (S                                                              | ents to be Uploaded:                                             | uploaded by the applicant)                                                                                                    |                                                                                                    |                                                                                                   |
| SI No.                                                                          | Documents                                                        |                                                                                                    | ş                                                                                                    | Size / Type                                                                                       |
| 1                                                                               | Udyam Registration Certific                                      | ate:                                                                                                    | /                                                                                                    | Accepted formats: pdf.<br>Max file size 1MB                                                       |
| 2                                                                               | Working Capital Loan / Exp<br>(If it exceeds 10MB then upload    | ort Packing Credit Sanction Order:<br>the first five pages only)                                                                          | 1                                                                                                    | Accepted formats: pdf.<br>Max file size 10MB                                                      |
| 3                                                                               | Chartered/Cost Accountant*                                       | 's Certificate on Annual Turn-over: 🔀 Down                                                                                                | load Format                                                                                                    | Accepted formats: pdf. & Choos                                                                    |
| 4                                                                               | Power of Attorney / Board R<br>Managing Director / Authori       | Resolution / Society Resolution, as applicable,<br>sed Signatory (Not required for Proprietory Fi                                         | , while signing as Partner / //                                                                                 | Accepted formats: pdf.<br>Max file size 5MB                                                       |
| Underta                                                                         | king:                                                            |                                                                                                    |                                                                                                    |                                                                                                   |
|                                                                                 | ta Hota at present Proprieto                                     |                                                                                                    |                                                                                                    | e is true and correct to the best of my knowledge and                                             |
| Sibabra                                                                         |                                                                  | or of M/s Ashtavinavak Pvt Ltd certify that                                                                                               | the information turnished as above                                                                              |                                                                                                   |
| l, <b>Sibabra</b><br>belief.                                                    |                                                                  | or of M/s Ashtavinayak Pvt Ltd certify that                                                                                               | the information furnished as above                                                                              |                                                                                                   |
| l, <b>Sibabra</b><br>belief.<br>I hereby fu                                     | urther certify that I have read                                  | or of M/s Ashtavinayak Pvt Ltd certify that<br>the CM-SRIM guidelines carefully and I her                                                 | the information furnished as above                                                                              | terms and conditions of the 'CM-SRIM' guidelines.                                                 |
| I, <b>Sibabra</b><br>belief.<br>I hereby fu<br>I do hereb                       | urther certify that I have read<br>y undertake that the operatio | or of M/s Ashtavinayak Pvt Ltd certify that<br>the CM-SRIM guidelines carefully and I her<br>on of my unit has not gone out of production | the information turnished as above<br>eby undertake to fully abide by the<br>for continous period of six months | e terms and conditions of the <b>'CM-SRIM'</b> guidelines.                                        |
| I, <b>Sibabra</b><br>belief.<br>I hereby fu<br>I do hereb<br>e : <b>13-12-2</b> | urther certify that I have read<br>y undertake that the operatio | or of M/s Ashtavinayak Pvt Ltd certify that<br>the CM-SRIM guidelines carefully and I her<br>on of my unit has not gone out of production | the information turnished as above<br>eby undertake to fully abide by the<br>for continous period of six months | a terms and conditions of the <b>'CM-SRIM'</b> guidelines.<br>a starting from <b>01/04/2023</b> . |

- 6. Enterprise users will **fill up** the application form, **upload the necessary documents**, and **submit** the application.
- 7. The application may be **received** for further process, **returned** for resubmission or **rejected** as per the merit of the application.

- 8. Returned applications will be resubmitted after being compiled by the enterprise user on the submitted applications page.
- 9. After submission of the application, the user can view the application status on the submitted applications page.

| CM-SRIM ≡                              | CM-SRIM Portal, Micro, Small & Medium Enterprises Department |                           |                      |                        |                    |               |  |  |  |  |
|----------------------------------------|--------------------------------------------------------------|---------------------------|----------------------|------------------------|--------------------|---------------|--|--|--|--|
| Dashboard                              | Application List                                             |                           |                      |                        | Application / Appl | lication List |  |  |  |  |
| New Application Submitted Applications | Show 10 v entries                                            | Show 10 v entries Search: |                      |                        |                    |               |  |  |  |  |
|                                        | SI.No. 11 Applicantion No                                    | 1 Application Date        | Amount Claimed (INR) | Sanctioned Amount(INR) | Status Action      | Ť1            |  |  |  |  |
|                                        | 1 (CP1 : 2023-24)                                            | 13-12-2023                | ₹ 800.00             | -                      | (Draft)            |               |  |  |  |  |
|                                        | Showing 1 to 1 of 1 entries                                  |                           |                      |                        | Previous 1         | Next          |  |  |  |  |

#### Detailed description of **status** are:

| SI. No. | Status        | Description                                                                                                    |
|---------|---------------|----------------------------------------------------------------------------------------------------|
| 01      | Draft         | The application is filled and saved. Not submitted.                                                                            |
| 02      | Applied       | The application is submitted.                                                                                                  |
| 03      | Under Process | The application is received and under process. It may get rejected or approved                                                 |
| 04      | Returned      | The application is returned due to some reasons.<br>The applicant has to comply with it according to the reasons and resubmit. |
| 05      | Rejected      | The application is rejected.                                                                                                   |
| 06      | Approved      | The application is approved/ sanctioned. The interest reimbursement amount will be credited to the bank account.               |

- Thank You -